Se rendre sur le portail ARENA à cette adresse : <u>htts://si.ac-strasbourg.fr</u>
Y renseigner ses identifiants académiques (identiques à ceux de la messagerie).

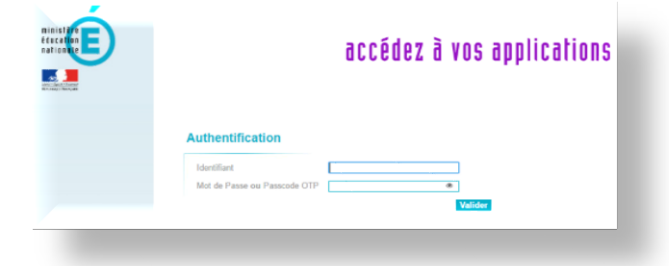

2. Cliquer sur « M@gistère » dans le menu « Formation à distance ».

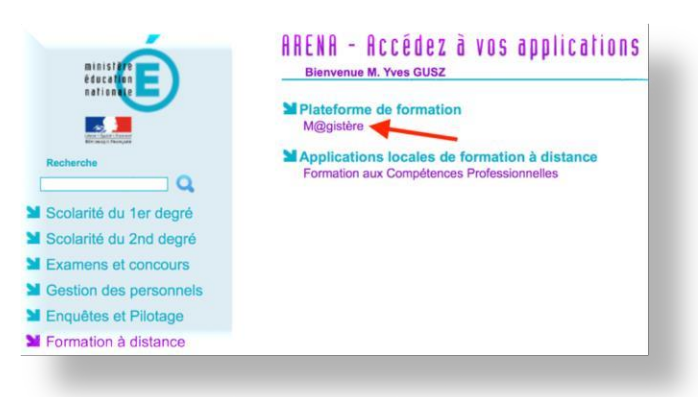

3. Sur l'écran suivant, cliquer sur « Parcours de la circonscription de Wittenheim ».

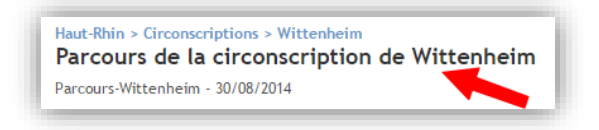

4. Dans la « Liste des parcours », cliquer sur l'image suivante :

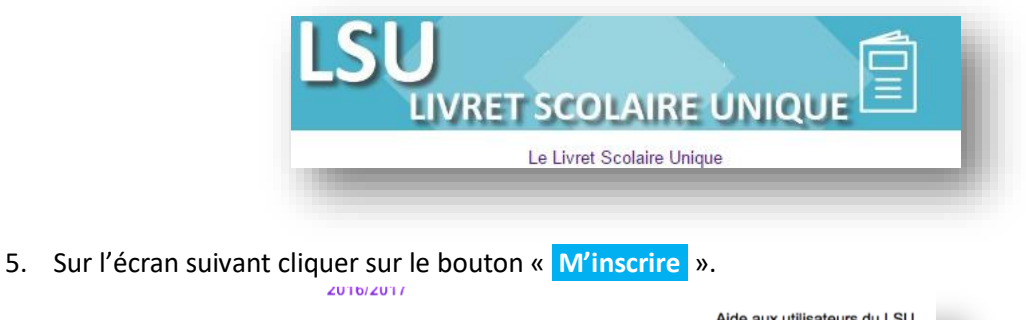

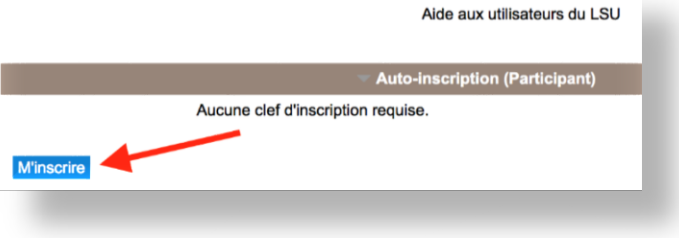

C'est tout ! Vous êtes inscrit. Bon parcours !

N.B. : Lors de votre première connexion à m@gistère, la plateforme peut être amenée à vous demander de mettre à jour votre profil.